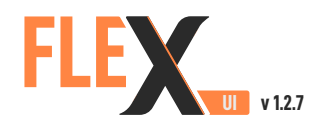

# **QUICK START GUIDE**

FlexUI is a graphical user interface that allows live visualisation of highly detailed measurement data being acquired by the FlexDaq.

It also allows the user to change channel configuration values, including: channel names, sensor types, sensitivity, engineering units, IEPE enable/disable and AC/DC coupling.

A

## **Installing FlexUI**

- Download the install package by following this link: http://go.dataflex-systems.com/flexui-installer
- 2. Unzip the install package and run setup.exe
- If connecting to the FlexDaq via USB connection (on legacy devices without WiFi access), an additional installer is required, download by following this link: <u>http://go.dataflex-systems.com/flexui-usb-support</u> (select latest version from the download page).
- 4. Once the installation is complete, restart the host PC to run FlexUI.

### **Connecting to FlexDaq**

### Via local wireless connection

- 1. On the host PC, connect to the local wireless area network of the **FlexDaq**.
- 2. In FlexUI, click on the Connection type drop-down list and select Specified IP.
- 3. In the **Remote Unit Address** field enter **DF-XXX**, where **XXX** is the number of the **FlexDaq** unit.
- 4. Click the **Connect** button and wait for the data stream to establish.

#### Via USB wired connection (legacy devices without WiFi access)

- 1. Open the **FlexDaq** and locate the coiled USB cable and connect it to the host PC.
- 2. In FlexUI, click on the Connection type drop-down list and select USB Connection.
- 3. Click the **Connect** button and wait for the data stream to establish.

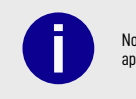

Note **FlexUI** is a Windows-only application.

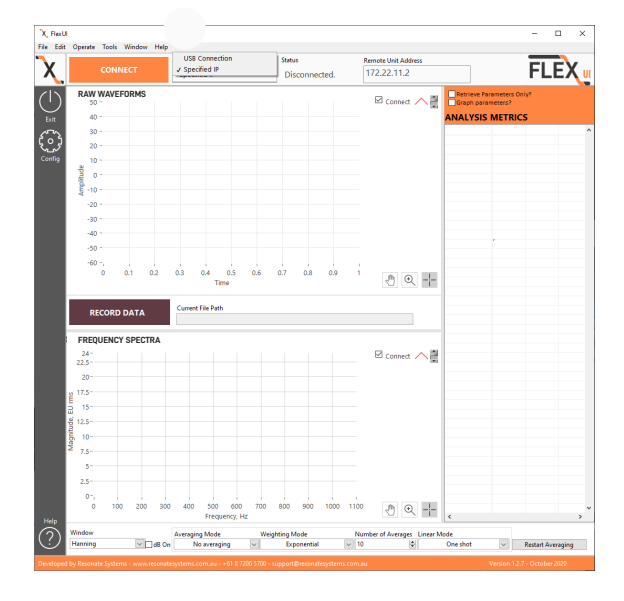

B

# **Configuring FlexDaq**

- 1. From the **FlexUI** main page, select **Config** from the left-hand menu to access the configurator (see right).
- 2. Choose the connection method used to access the live visualisation of data: **Specified IP** or **USB**.
- 3. Press **LOAD CONFIG** to view the current **FlexDaq** channel configuration on the unit.
- 4. Follow the instructions provided in the configurator to make any changes to the configuration file.
- 5. Once complete, press **SAVE CONFIG** to push the configuration changes to the **FlexDaq**.
- 6. Press **Exit** to close the configurator and wait for the **FlexDaq** to reboot.

| FlexConfig                            |                                 |                                                                                              |                                                                                                    |                                                                                                    | -                                                                                   |              |
|---------------------------------------|---------------------------------|----------------------------------------------------------------------------------------------|----------------------------------------------------------------------------------------------------|----------------------------------------------------------------------------------------------------|-------------------------------------------------------------------------------------|--------------|
| Edit Operate Tools                    | Window Help                     |                                                                                              |                                                                                                    |                                                                                                    |                                                                                     |              |
|                                       | EX CONFIGUR                     | ATION                                                                                        |                                                                                                    |                                                                                                    | FL                                                                                  | .EX          |
| Connection M<br>US8<br>LOAD COM       | IFIG SAVE C                     | 1. Con<br>2. Pre<br>4. To<br>4. To<br>5. b. U<br>5. b. U<br>6. P<br>d. F<br>4. Pre<br>(The t | need to the DataFlex unit<br>ss the LOAD CONFIG but<br>te unit.<br>It the device parameters as<br>edit the channel paramet<br>elect the row in the table<br>Jos the fields above the to<br>Jos the field above the to<br>tress the UPDATE button 1<br>tepeat steps a- for other<br>ss the SAVE CONFIG butto<br>unit will automatically reb | t using a USB or Network co<br>ton to load the current devis<br>ers below:<br>ers below:<br>you wish to change<br>sble to change the desired 1<br>to apply these changes<br>channels as desired<br>on to save the updated con<br>root after files are transferre | nnection.<br>ce and channel configu<br>parameters of the selec<br>ligurations<br>d) | rations from |
| DEVICE CONF<br>SampleRate (F:<br>2048 | iguration<br>a) Block 5<br>2048 | ize                                                                                          | TDMS Logging ON                                                                                                    | TDMS File Duration (min                                                                                                    | n)                                                                                  |              |
| CHANNEL CO                            | NFIGURATION                     |                                                                                              |                                                                                                    |                                                                                                    |                                                                                     |              |
| Channel Name                          | Sensor Type Accel               | Sensivity (V/E                                                                               | U) Engineering Units<br>m/s^2 v                                                                                                    | IEPE Coupling                                                                                                    |                                                                                     |              |
| Citi                                  |                                 |                                                                                              |                                                                                                    |                                                                                                    |                                                                                     |              |
| UPDATE                                |                                 |                                                                                              |                                                                                                    |                                                                                                    |                                                                                     |              |
| UPDATE                                | Sensitivity                     | EU                                                                                           | IEPE Coupling                                                                                                    |                                                                                                    |                                                                                     |              |
| UPDATE                                | Sensitivity                     | EU                                                                                           | IEPE Coupling                                                                                                    |                                                                                                    |                                                                                     |              |
| UPDATE<br>Name                        | Sensitivity                     | EU                                                                                           | EPE Coupling                                                                                                    |                                                                                                    |                                                                                     |              |

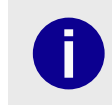

Note: If updating the configuration, please disconnect the FlexUI data stream prior to commiting any changes.

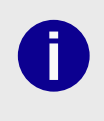

Note: Changing the configuration will cause the FlexDaq to reboot and disconnect from the host PC. Wait approximately one minute before reconnecting to the unit via FlexUI.

# Troubleshooting

For all technical queries, please contact our support team by email to support@resonatesystems.com.au or during office hours on +61 8 7200 5700.

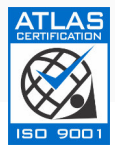

Resonate Systems178 Wright Street<br/>Adelaide SA 5000<br/>Australiae: info@resonatesystems.com.au<br/>t: +618 7200 5700<br/>w: www.dataflex-systems.com

DATAFLEX By resonate systems

RSPQS0007-003 - Copyright 2023 by Resonate Systems - All information stated in this document is correct at time of release and subject to change without notice.